## SISTEMA DE JORNADAS

## 1. Acessar a Área Restrita

- Acessar o site da FENABB (www.fenabb.org.br);
- Clicar em Área Restrita;
- Digitar o Usuário e Senha da AABB.

## 2. Acessar o Sistema de Jornadas Esportiva

- Após ter acessado a Área Restrita, clicar no menu lateral esquerdo, Cadastro / Relatório Anual de AABB;
- Será aberto o SISFENABB;
- No menu lateral esquerdo expandir o GEREV e clicar em Jornada Esportiva;.

## 5. Cadastrando os Atletas, por Modalidades

• Clicar na Modalidade;

| Brasília - DF ] - JERAB / 2014 [ Brasília - DF ] |           |       |      |           |             |          |              |  |
|--------------------------------------------------|-----------|-------|------|-----------|-------------|----------|--------------|--|
| Modalidades                                      |           |       |      |           |             |          |              |  |
| MODALIDADE                                       | CATEGORIA | SÉRIE | TIME | NAIPE     | Quantidade  | Efetivos | Comunitários |  |
| FUTEBOL MINICAMPO                                | MASTER    |       |      | Masculino | 0 atleta(s) | 0        | 0            |  |

 Clicando no botão da Modalidade será exibido a tela abaixo, onde será possível incluir os Atletas, janela abaixo:

| Cadastro de Atletas |                                                                                     |  |
|---------------------|-------------------------------------------------------------------------------------|--|
| Reforço:            | Não 🔻                                                                               |  |
| Nome:               | jos                                                                                 |  |
|                     | 00562074113 - JOSE AIRTON DOS SANTOS JUNIOR<br>01149818671 - JOSE ALISON DOS SANTOS |  |
|                     | 01012775728 - JOSE CARLOS SERAFIM SANTOS                                            |  |
|                     | 00626009230 - JOSE DERISVALDO DA COSTA                                              |  |
|                     | 03189001001 - JOSÉ DIOGENES DOS SANTOS                                              |  |
| Incluir             | 03189000601 - JOSÉ EDILBERTO MELO                                                   |  |
|                     | 03189001902 - JOSÉ EDILSON DOS SANTOS                                               |  |
|                     | 03189000901 - <b>JOS</b> É ERINALDO MELO                                            |  |
|                     | ANALASSAS INC. INC. SERVICE OF COST                                                 |  |

- Na tela acima você de deverá escolher se o Atleta é reforço, Sim ou Não, caso seja "Não", será pesquisado o Atleta somente na AABB, caso seja "Sim", será pesquisado em todas as AABBs;
- Quando informado o Atleta, o sistema irá automaticamente listar a CNA e Nome, só poderá incluir o Atleta listado, caso não seja listado, no momento que é digitado, entre em contato com a FENABB;
- Informar também se é Atleta ou Técnico;
- Caso a Modalidade seja de Futebol, deverá informar que é o Goleiro;
- Após informar todos os dados, clicar em no botão Incluir, assim será listado o Atleta na listagem dos Atletas Inscritos, nesta listagem será possível verificar se existe pendencias, quando houver o mesmo estará em Vermelho.
- Referente a Tela acima, você poderá Editar as informações do Atleta, clicando no ícone em formato de "Lápis".